1/3

## CI tool

- Add Cls to the case
- Edit/Delete CIs related to the case

## Add CIs to the case

1. Click on the **CI Affected** or **CI** button<sup>1)</sup>, to open the *CI Affected* window:

| CI Affected                                  | ×                     |
|----------------------------------------------|-----------------------|
| CI_GENERICNAME CIDEFINE_NAME CI_SERIALNUMBER | Edit<br>Delete<br>Add |
|                                              | Accept                |

- 2. To add CIs to the case, click **Add** button, the search window will open.
  - Search CIs by criteria such as: CI Name, Brand, CI Type, etc.
  - $\circ\,$  Or select from the complete list of CIs:

| DEV        |                    |               |       |                 | Search Q           |
|------------|--------------------|---------------|-------|-----------------|--------------------|
|            |                    | 5             | ~     | lr 1            | 2 3 2              |
| ID CMDB CI | CI Genérico Nombre | ID CMDB Marca | Marca | ID CMDB CI Defi | CI Definición Nomb |
| 95         | Router 01          | 12            | CISCO | 2               | DEVICE             |
| 96         | Router 02          | 12            | CISCO | 2               | DEVICE             |
| 101        | PC 099             | 6             | DELL  | 2               | DEVICE             |
| 102        | PC 098             | 6             | DELL  | 2               | DEVICE             |
| 103        | PC 097             | 6             | DELL  | 2               | DEVICE             |

Select a record and click on the button **Use selected record**.

## **Edit/Delete CIs related to the case**

| 0/23 18:05                                                                                                    |                                                                                                    |                                                                                     | 3/3            | CI too |
|----------------------------------------------------------------------------------------------------|----------------------------------------------------------------------------------------------------|-------------------------------------------------------------------------------------|----------------|--------|
|                                                                                                    | CI Affected                                                                                               |                                                                                     |                | ×      |
| CI_GENERICNAME<br>PC 097                                                                                                    | CIDEFINE_NAME<br>DEVICE                                                                                   | CI_SERIALNUMBER<br>000103                                                           | Edit<br>Delete | 88     |
| 4                                                                                                    |                                                                                                    | ,                                                                                   | Add            |        |
| Select the CI in the gri<br>window will open to ec<br>between the CI and th<br>Select the CI from the<br>the relationship betwe<br>but not the CI itself. | id and click on the l<br>dit the description o<br>le case.<br>grid and click on th<br>en the CI and the o | Edit button, a<br>of the relationship<br>ne Delete button,<br>case will be deleted, |                | Accept |

1)

## from the case management console

From: http://www.leverit.com/ithelpcenter/ - **IT Help Center** 

Permanent link: http://www.leverit.com/ithelpcenter/en:advisor:ci\_tool

Last update: 2021/07/05 23:24